Turvapaketin ominaisuuksien käyttöönotto ja määritys iOS-laitteessa > Lapsen laite Turvapaketti-palvelussa on ominaisuuksia, joilla voit turvata ja hallinnoida lapsen laitteen käyttöä. Tästä ohjeesta löydät miten ne otetaan käyttöön ensiasennuksen yhteydessä.

### VAIHE 1: Turvapaketin asentaminen lapsen laitteeseen VAIHE 2: Turvapaketin ominaisuuksien käyttöönotto lapsen laitteessa

Perhesäännöt

- 1. Asetukset eli lapsen ikäprofiili
- 2. Aikarajoitukset eli laitekäyttöaika ja nukkumaanmenoaika
- 3. Sisällön suodatus eli turvallinen selaus

## VAIHE 1. Turvapaketin asennus lapsen puhelimeen

Aloita asennus kirjautumalla omilla tunnuksillasi Elisa Turvapaketin hallintaportaaliin ja lisää lapsen laite. Lähetä asennuslinkki lapsen puhelimeen ja asenna Elisa Turvapakettisovellus.

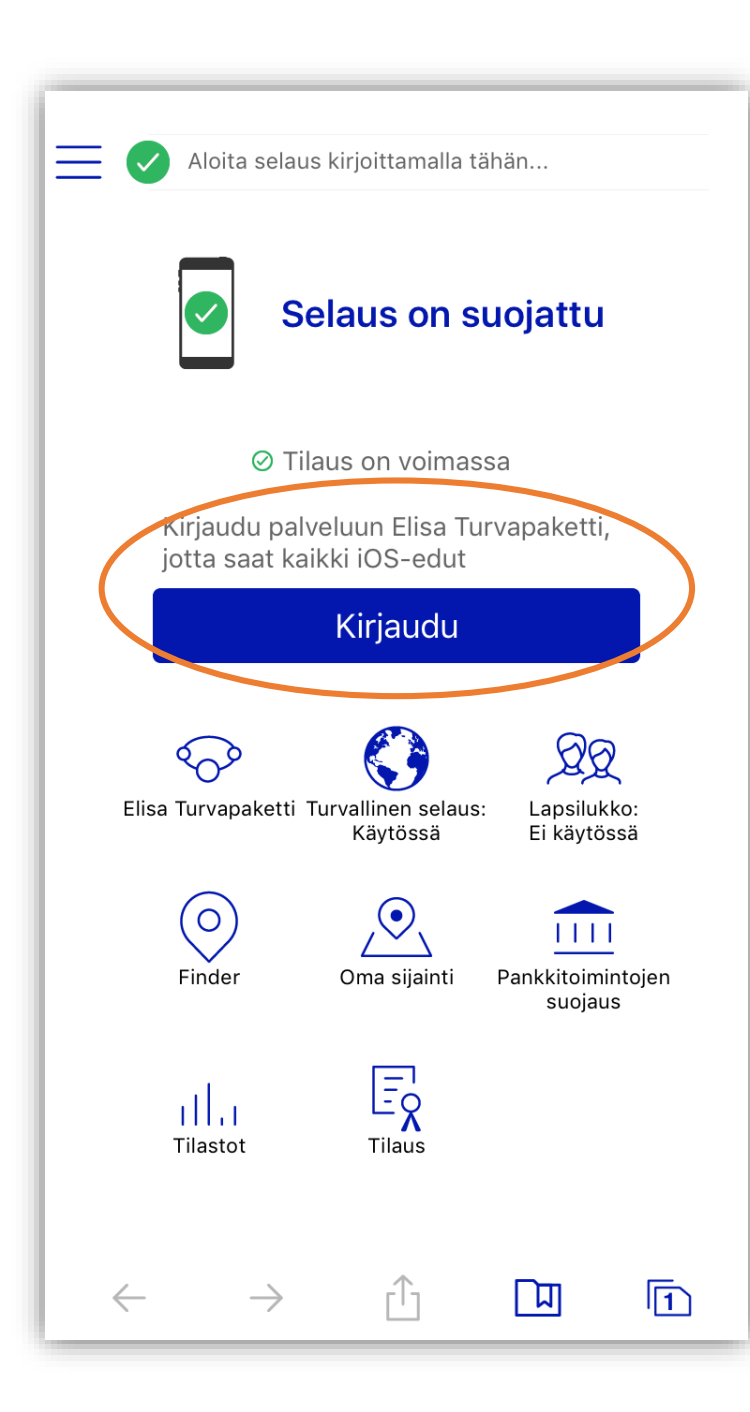

| Edellinen                                           | Tervetuloa                    |  |  |  |  |
|-----------------------------------------------------|-------------------------------|--|--|--|--|
|                                                     | eliso                         |  |  |  |  |
| Kirjaudu Elisa-tunnuksella:                         |                               |  |  |  |  |
|                                                     | *                             |  |  |  |  |
| Salasana                                            | *                             |  |  |  |  |
|                                                     | KIRJAUDU                      |  |  |  |  |
| Voit kirjautua myös                                 |                               |  |  |  |  |
| MOBIILIVARMENTEELLA TAI ELISA<br>MOBIILITUNNUKSELLA |                               |  |  |  |  |
|                                                     | Salasana hukassa?             |  |  |  |  |
| Luo Elisa-                                          | tunnus tai tunnus unohtunut > |  |  |  |  |

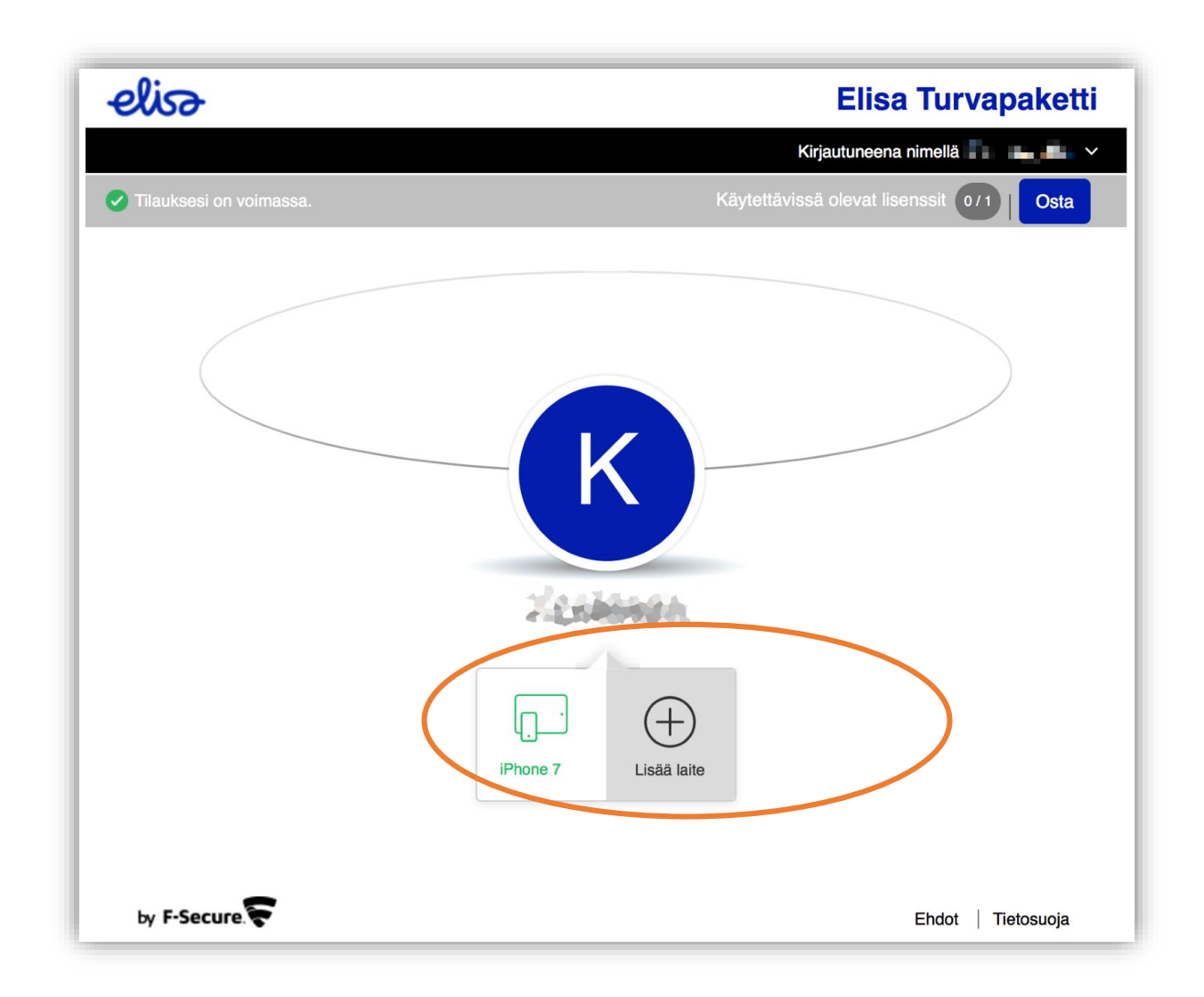

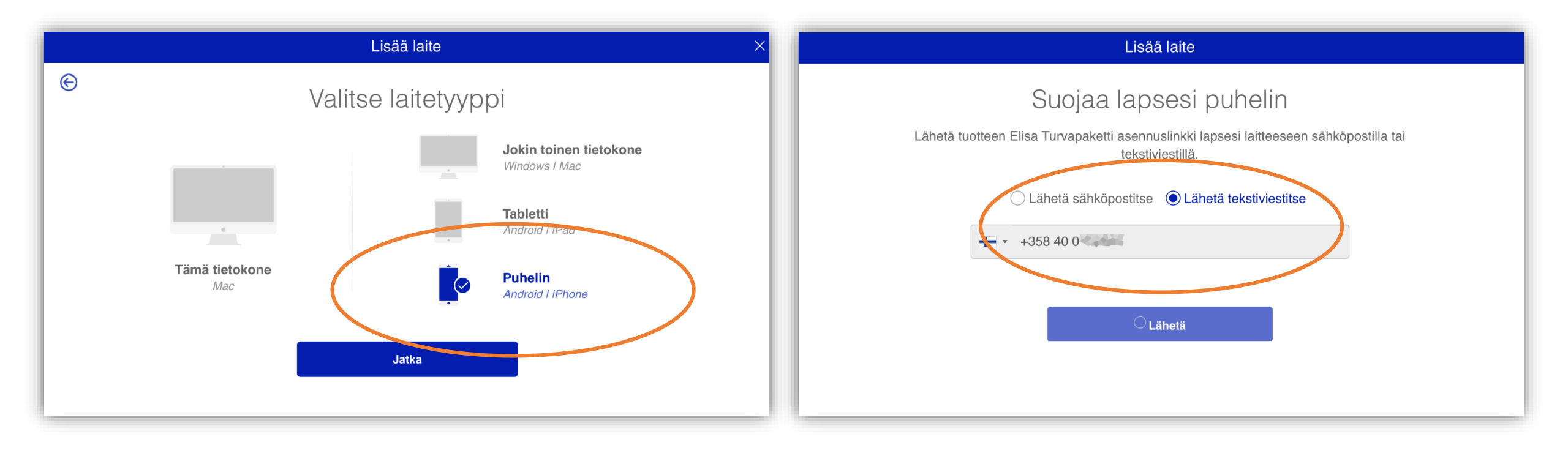

### VIESTIT

nyt

#### Elisa

Asenna Turvapaketti: https://safeavenue.fsecure.com/iframe/-installers/saunalahti/? download\_id=952d6aa192854db59c40094fc45 ccb4f

Katso lisää painamalla

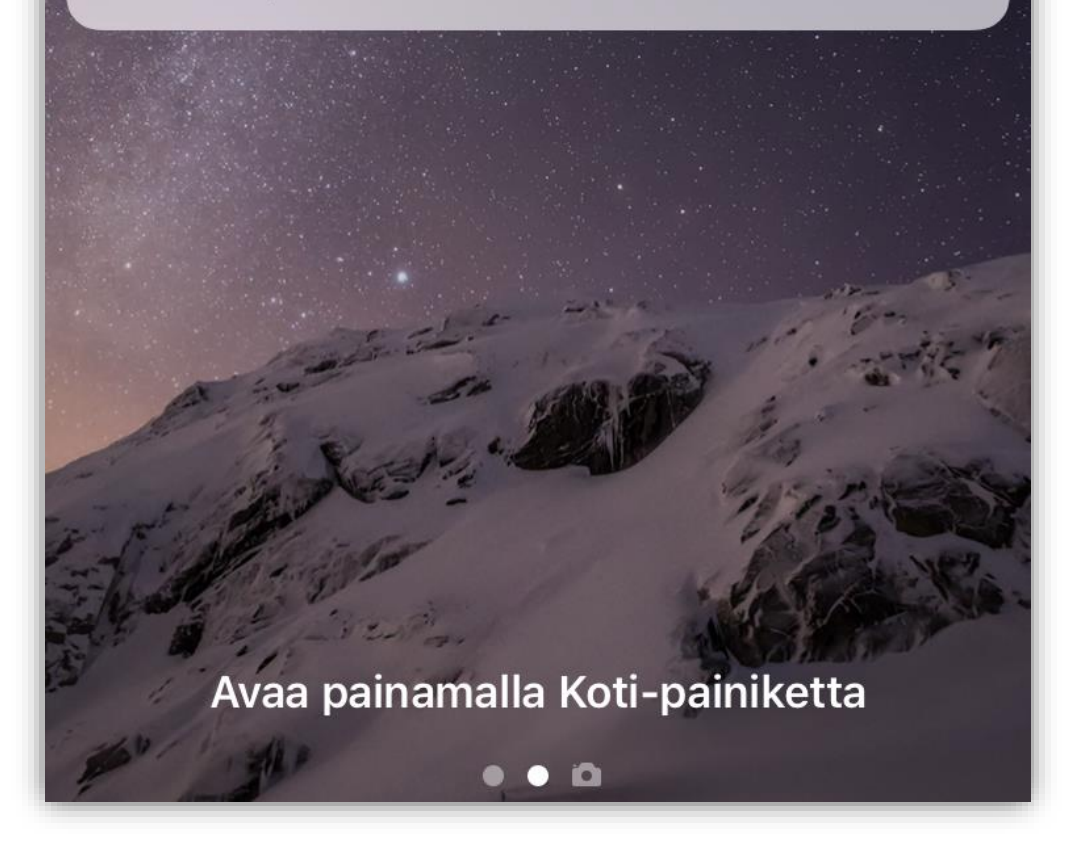

Asenna Turvapaketti: <u>https://</u> <u>safeavenue.f-secure.com/</u> <u>iframe/-installers/saunalahti/?</u> <u>download\_id=952d6aa192854</u> <u>db59c40094fc45ccb4f</u> Terveisin, Elisa

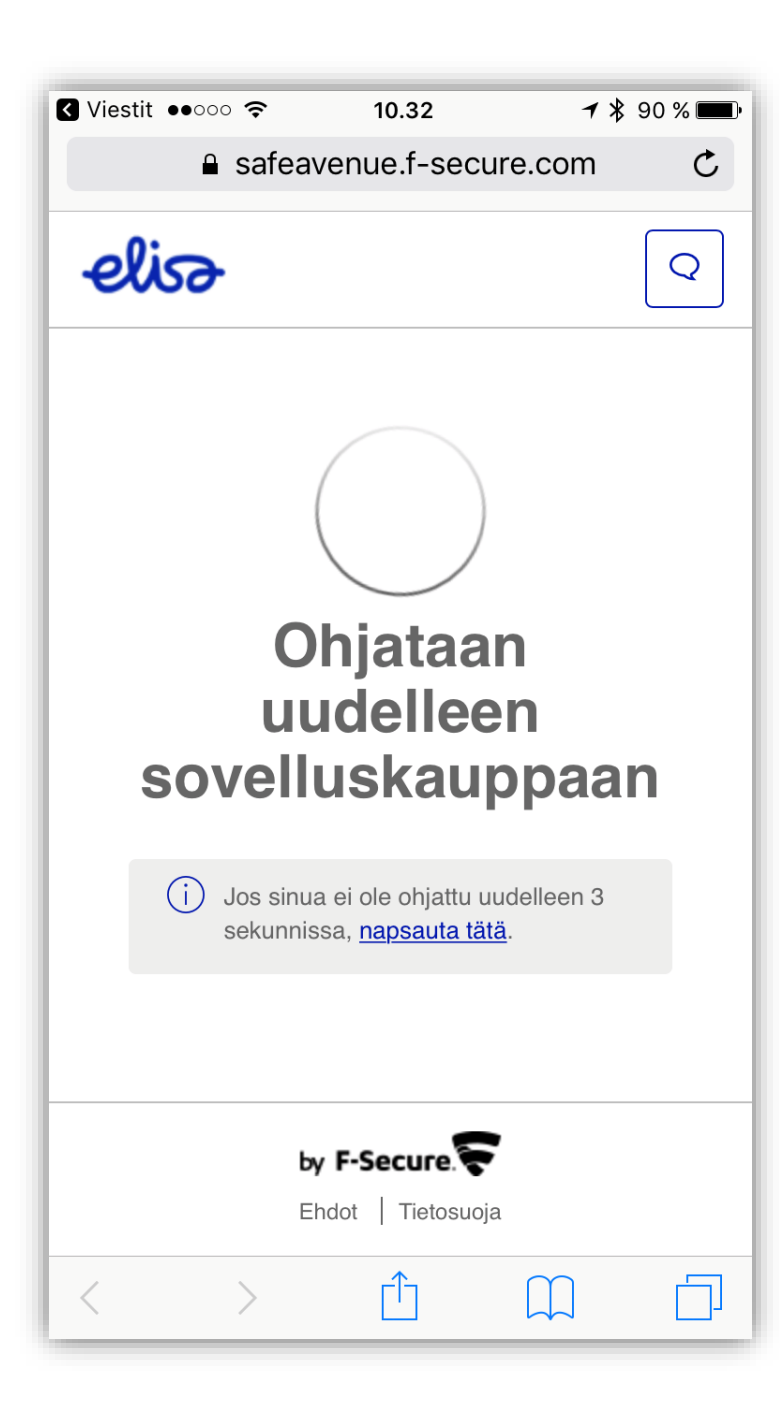

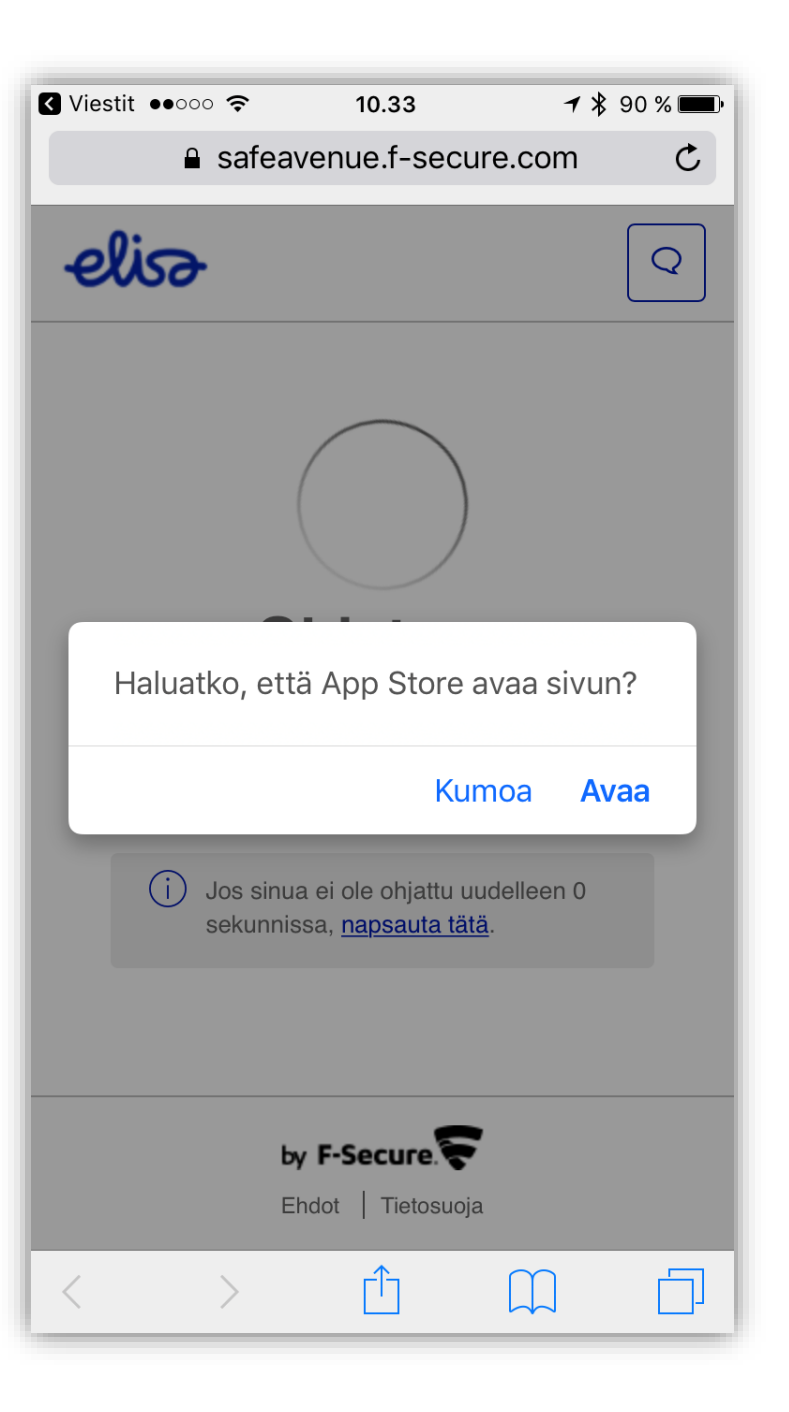

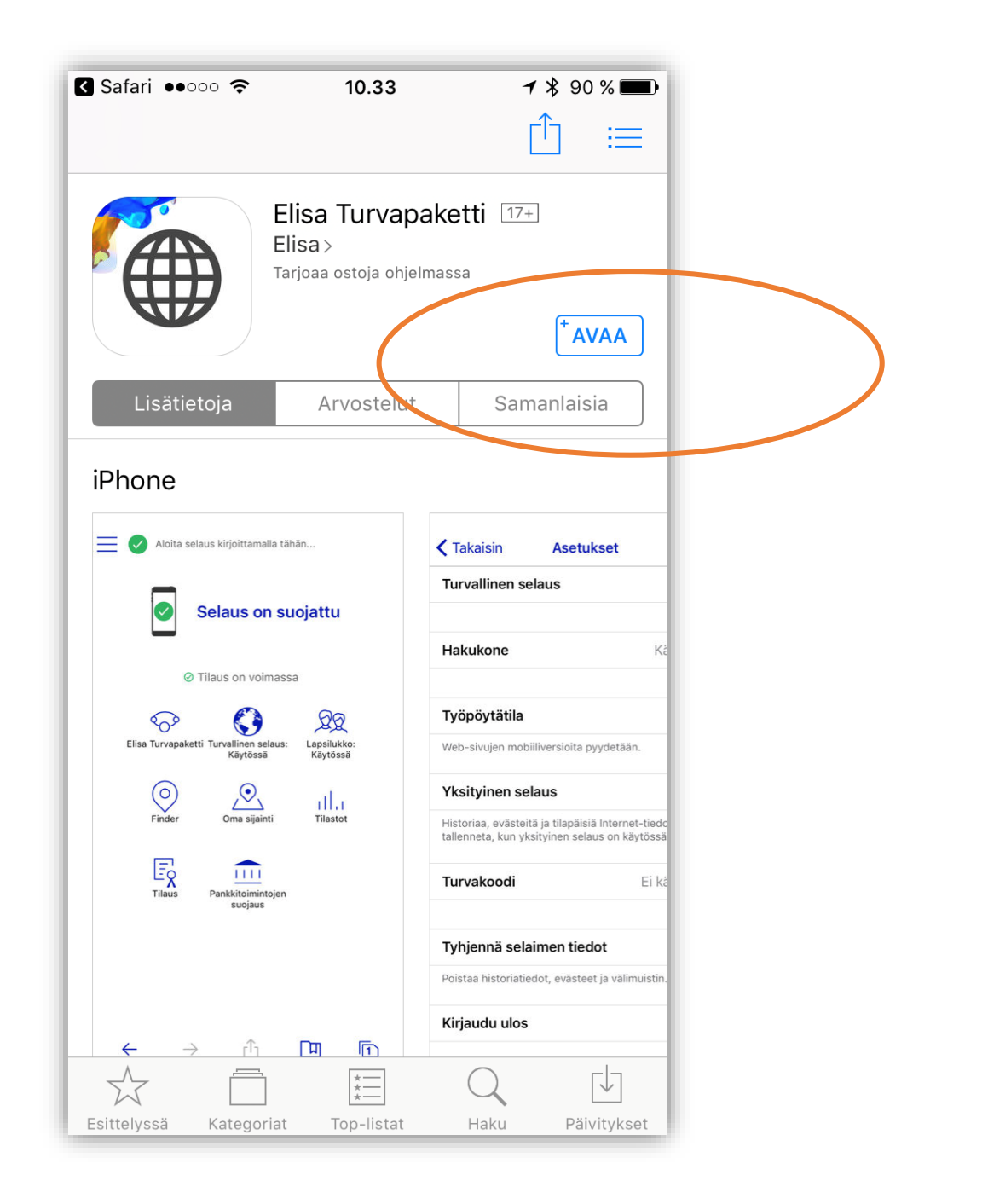

|                                                                                                    | Aloita selat         | us kirjoitt | amalla 1 | tähän      |    |  |  |  |
|----------------------------------------------------------------------------------------------------|----------------------|-------------|----------|------------|----|--|--|--|
|                                                                                                    | S                    | elaus       | on s     | suojattu   | I  |  |  |  |
|                                                                                                    | ⊘ Ti<br>Kiriaudu pal | laus on     | voima:   | ssa        | i  |  |  |  |
| Sallitko, että Turvapaketti<br>käyttää sijaintiasi myös<br>silloin, kun et käytä appia?<br>Sovelluksella voit jakaa sijaintisi<br>ystävillesi ja seurata laitteen sijaintia,<br>jos se katoaa tai se varastetaan. |                      |             |          |            |    |  |  |  |
|                                                                                                    | Finder               | Oma s       |          | Pankkitoin | I  |  |  |  |
|                                                                                                    | ,  <br>Tilastot      | Tila        |          | suoja      | us |  |  |  |
| $\leftarrow$                                                                                                    | $\rightarrow$        | Ē           | <u>↑</u> |            | 1  |  |  |  |

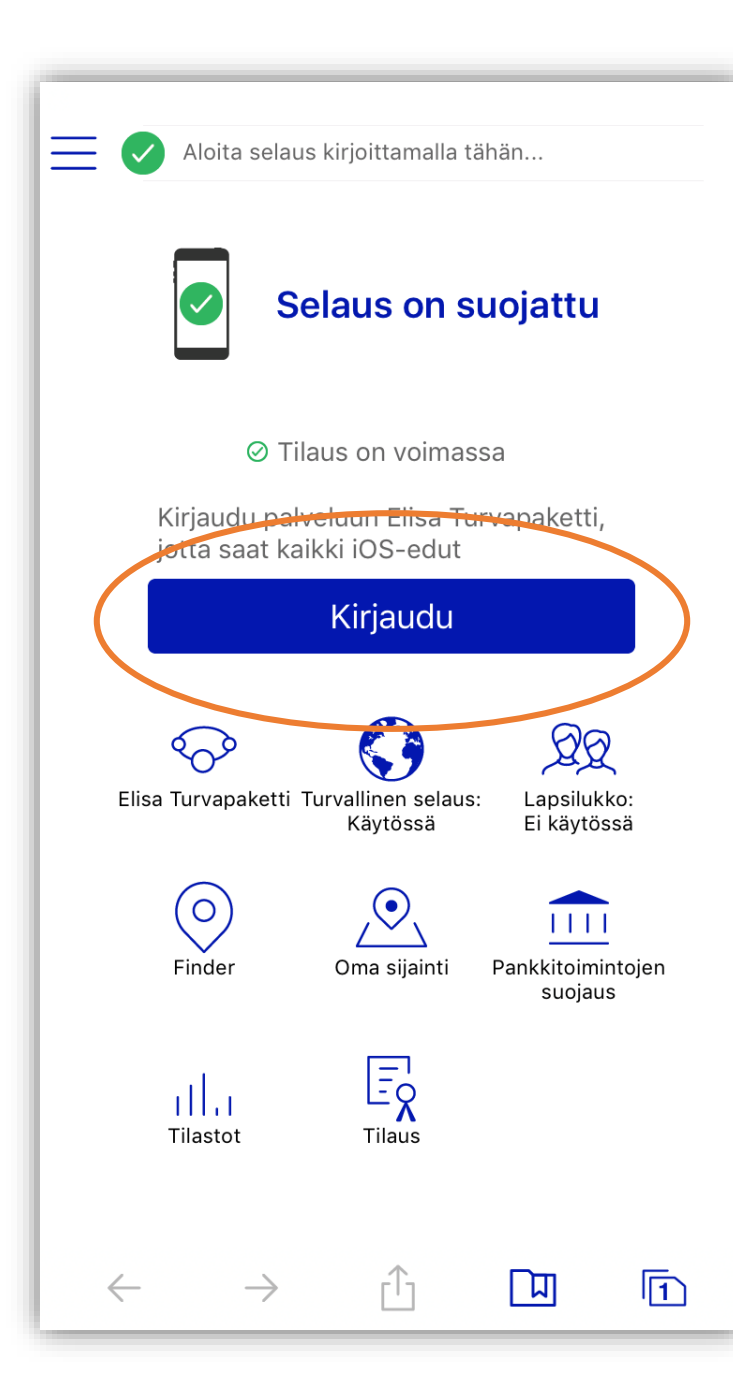

| <b>K</b> Edellinen <b>Tervetuloa</b>                |  |  |  |  |  |
|-----------------------------------------------------|--|--|--|--|--|
| elisa                                               |  |  |  |  |  |
| Kirjaudu Elisa-tunnuksella:                         |  |  |  |  |  |
| *                                                   |  |  |  |  |  |
| Salasana *                                          |  |  |  |  |  |
| KIRJAUDU                                            |  |  |  |  |  |
| Voit kirjautua myös                                 |  |  |  |  |  |
| MOBIILIVARMENTEELLA TAI ELISA<br>MOBIILITUNNUKSELLA |  |  |  |  |  |
| Salasana hukassa?                                   |  |  |  |  |  |
| Luo Elisa-tunnus tai tunnus unohtunut >             |  |  |  |  |  |

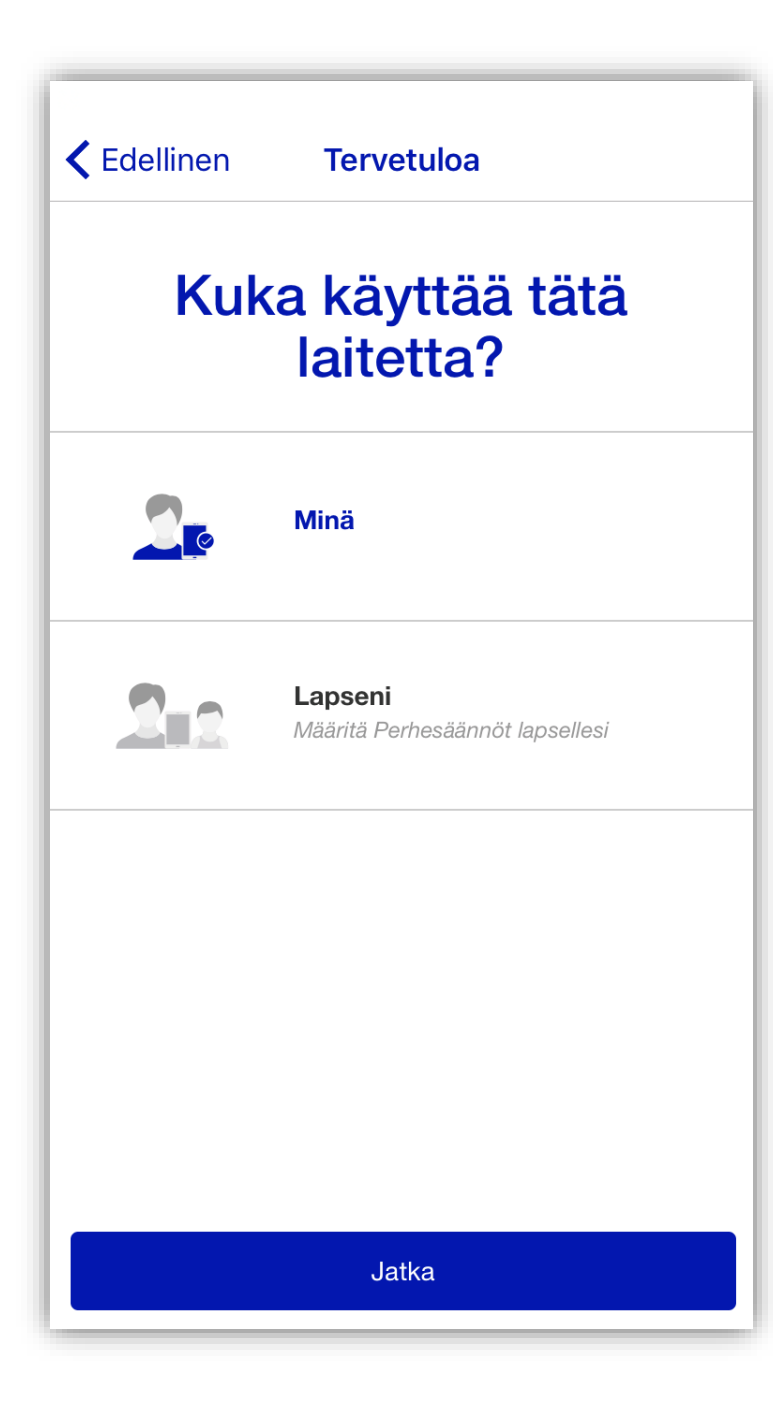

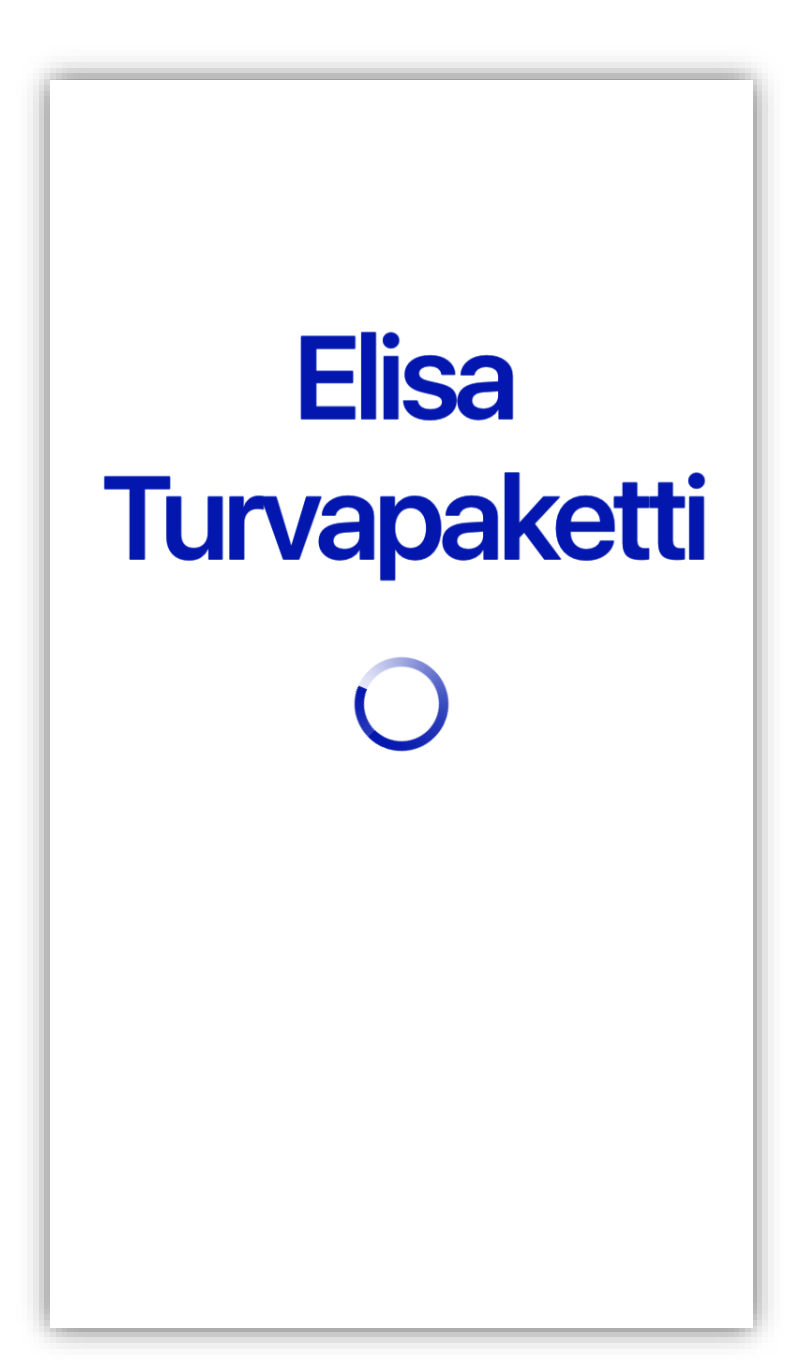

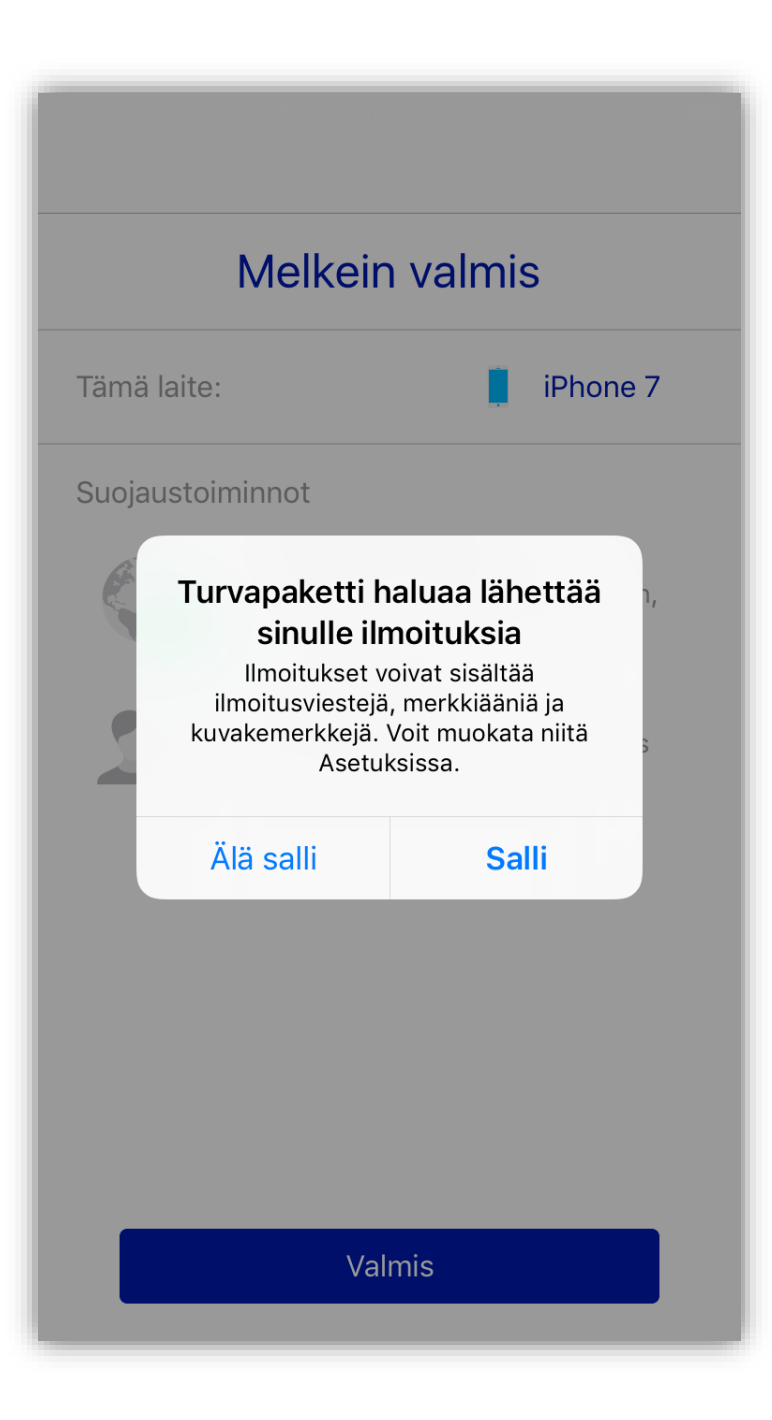

|             | Melkein valmis                                                                              |
|-------------|---------------------------------------------------------------------------------------------|
| Tämä laite: | iPhone 7                                                                                    |
| Suojaustoim | ninnot                                                                                      |
|             | <b>Selauksen suojaus</b><br>Haitallisten sivustojen estäminen,<br>pankkitoimintojen suojaus |
| 22          | Perhesäännöt<br>Aikarajoitukset, sisällönsuodatus                                           |
|             |                                                                                             |
|             |                                                                                             |
|             |                                                                                             |
|             |                                                                                             |
|             |                                                                                             |
|             | Valmis                                                                                      |

## VAIHE 2. Turvapaketin ominaisuuksien käyttöönotto ja määritys Lapsen laitteessa

# Perhesäännöt Lapsen ikäprofiilin määritys ja vaihtaminen

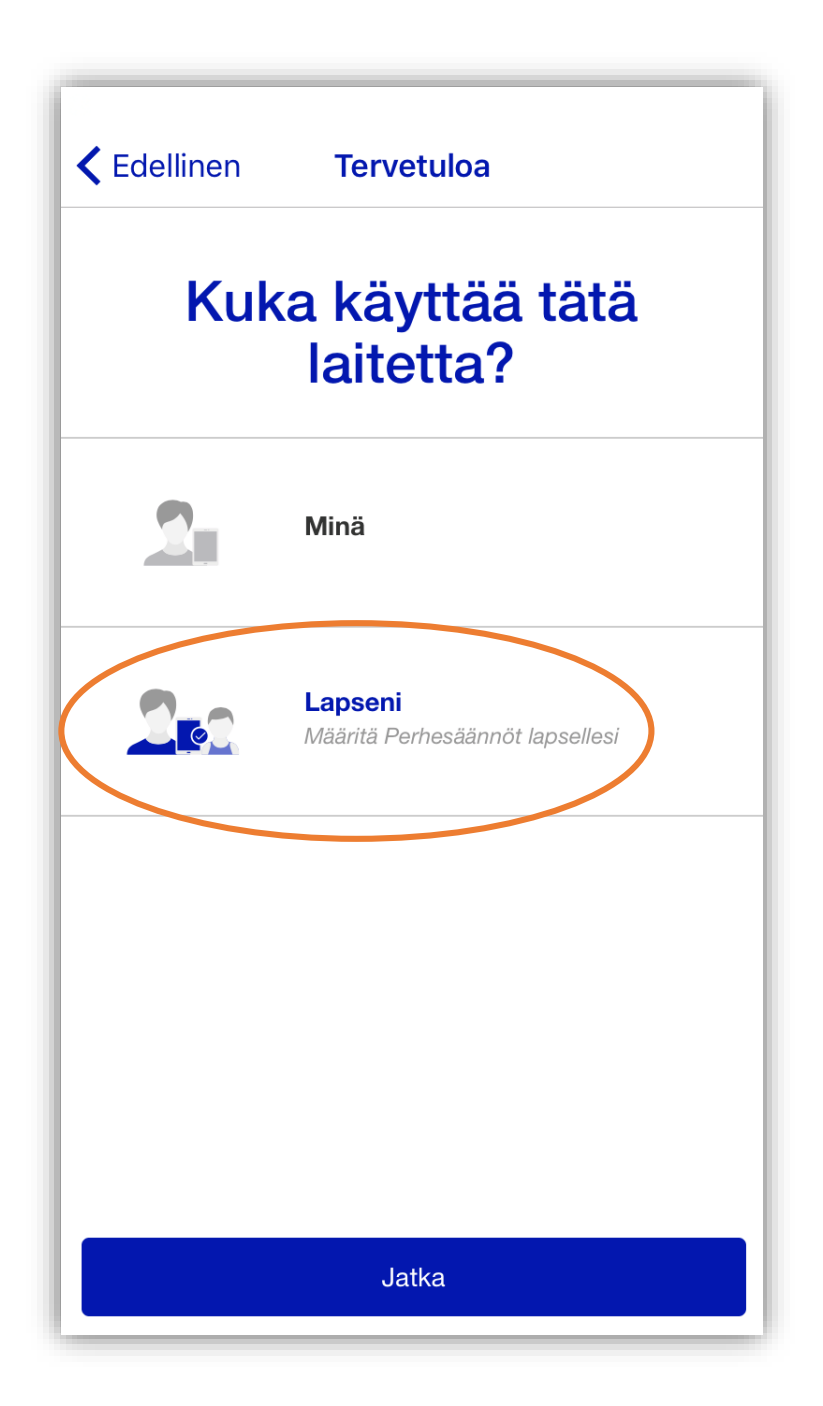

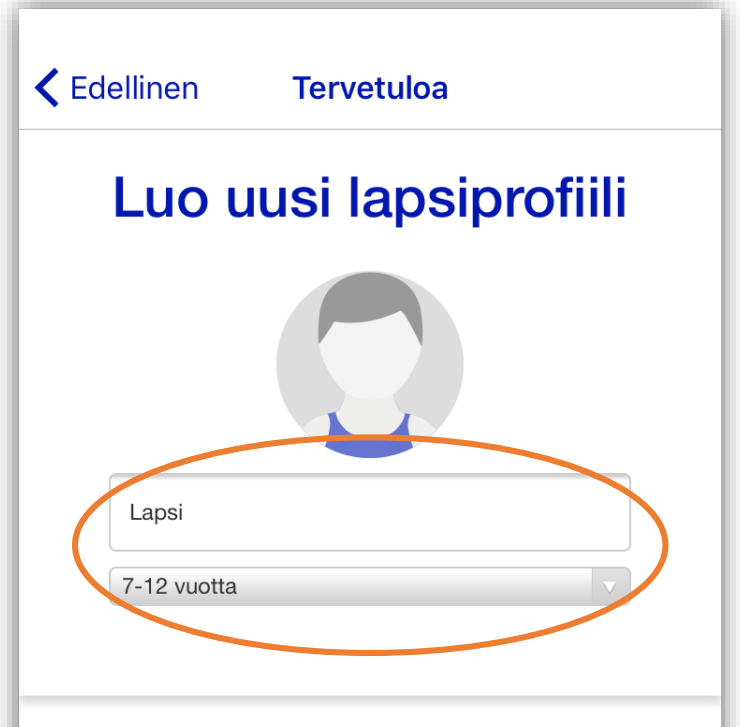

#### Miksi lapsille kannattaa luoda profiileja?

- Perhesäännöt on määritettävissä ja hallittavissa palvelun Elisa Turvapaketti kautta
- Finder auttaa lasten paikantamisessa

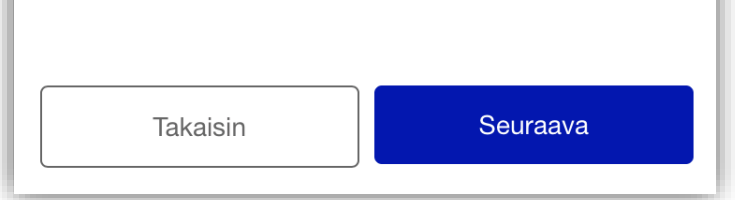

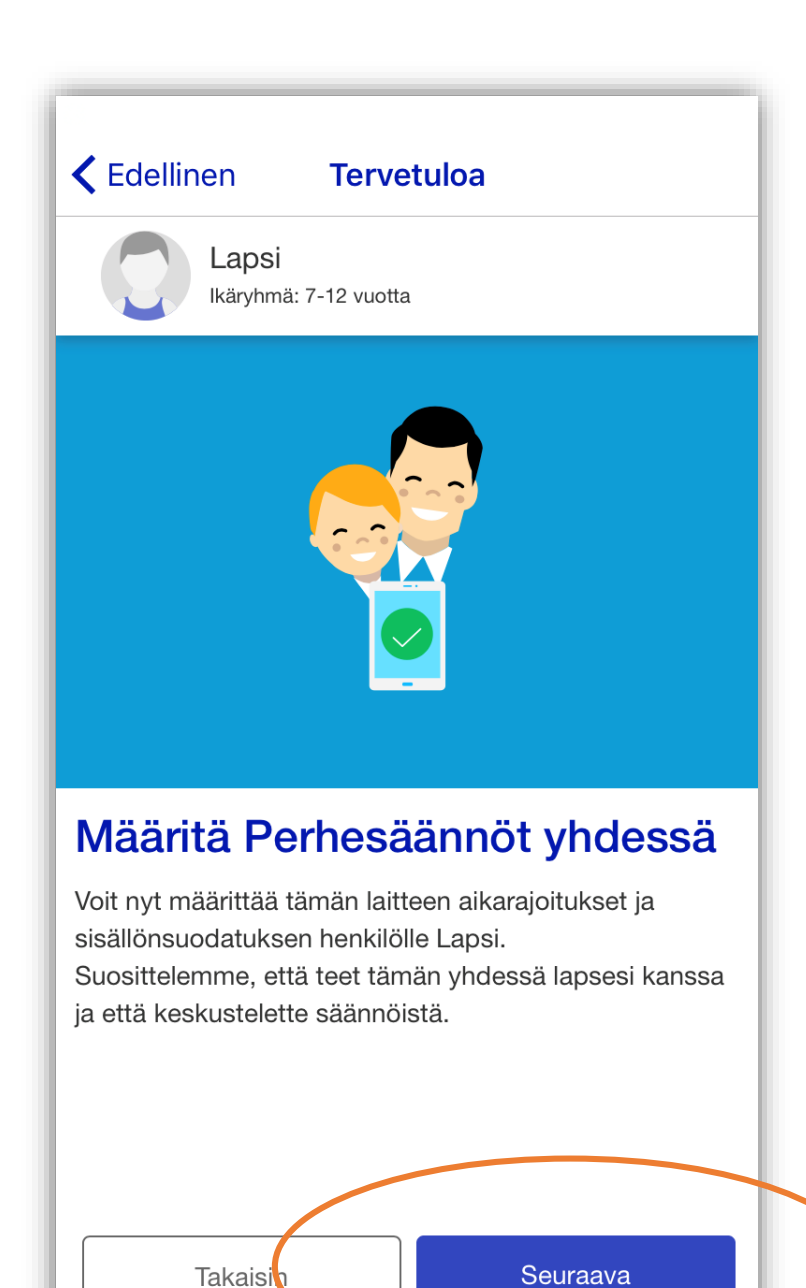

# 2. Perhesäännöt Aikarajoitukset eli Laitekäyttörajoitukset ja Nukkumaanmenoaika

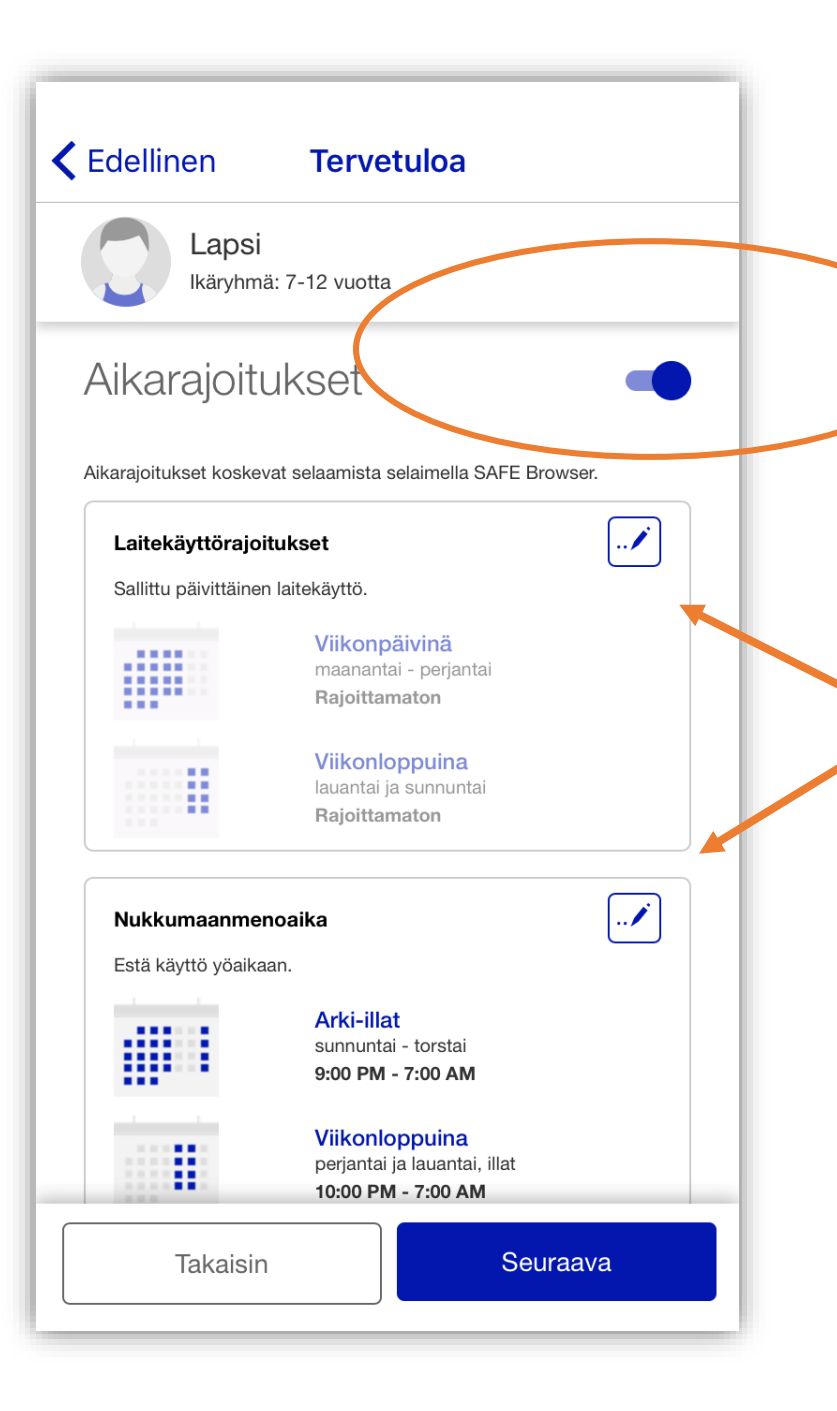

Siirrä valitsinpalkkia oikealle aktivoidakseksi ja määrittääksesi Aikarajoitukset (arkipäivinä ja viikonloppuna).

Aktivoi ja määritä erikseen Laitteenkäyttörajoitukset ja Nukkumaanmenoaika.

Määritä halutut ajat painikkeista.

Ohjelma myös huomauttaa, mikäli olet epähuomiossa määrittämässä pitkää aikaväliä.

Tallenna asetukset ja klikkaa lopuksi seuraava.

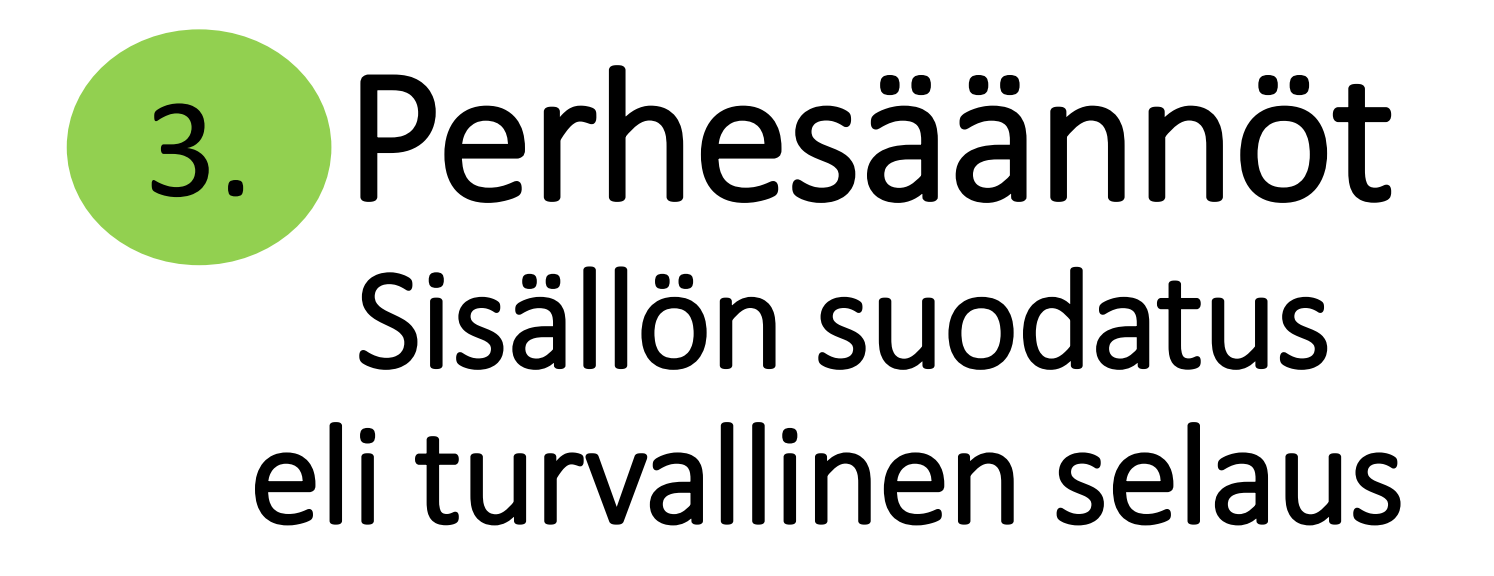

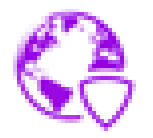

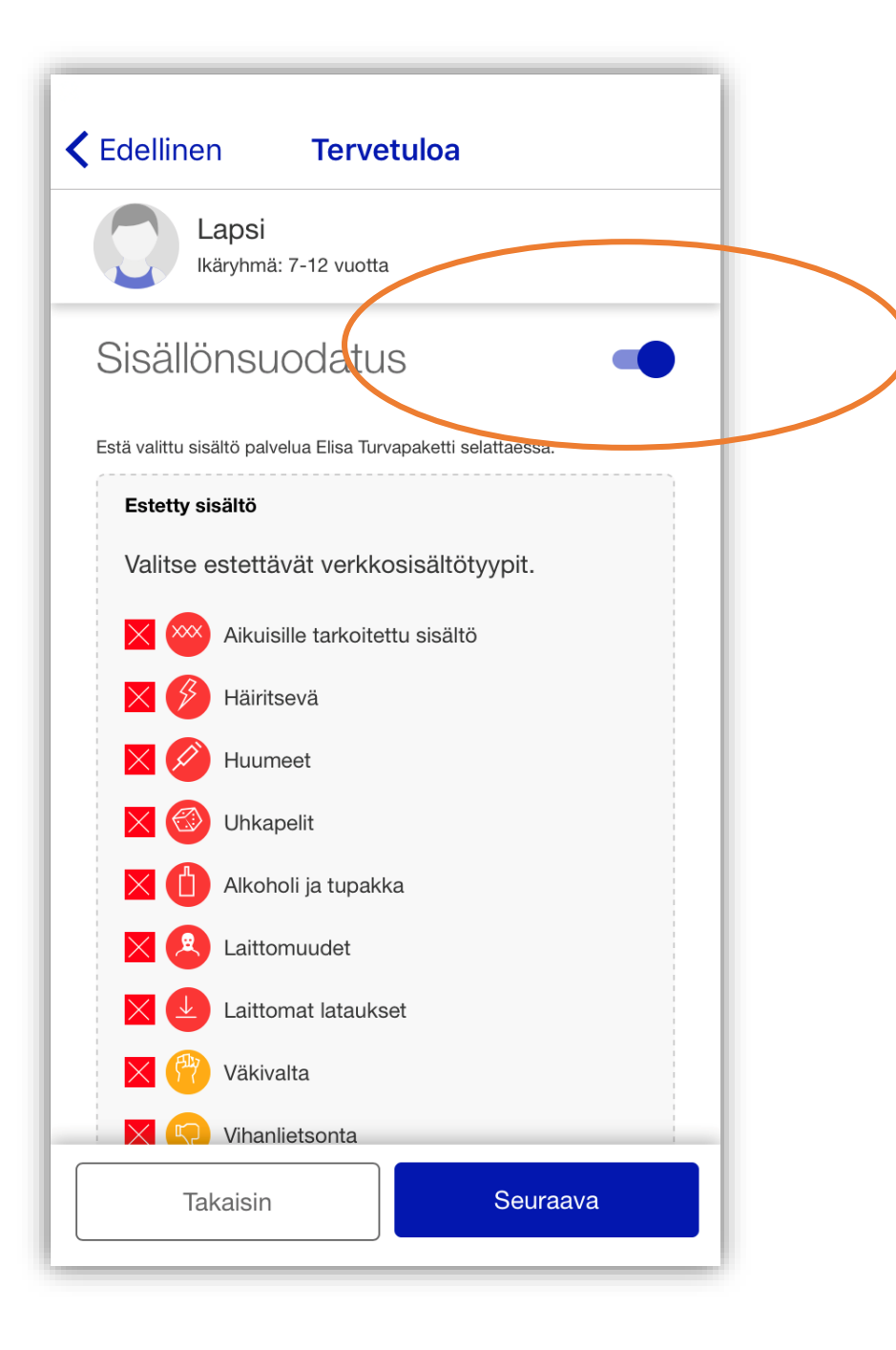

|             | Melkein valmis                                                                              |
|-------------|---------------------------------------------------------------------------------------------|
| Fämä laite: | iPhone 7                                                                                    |
| Guojaustoim | innot                                                                                       |
|             | <b>Selauksen suojaus</b><br>Haitallisten sivustojen estäminen,<br>pankkitoimintojen suojaus |
| 22          | Perhesäännöt<br>Aikarajoitukset, sisällönsuodatus                                           |
|             |                                                                                             |
|             |                                                                                             |
|             |                                                                                             |
|             |                                                                                             |
|             |                                                                                             |
|             | Seuraava                                                                                    |

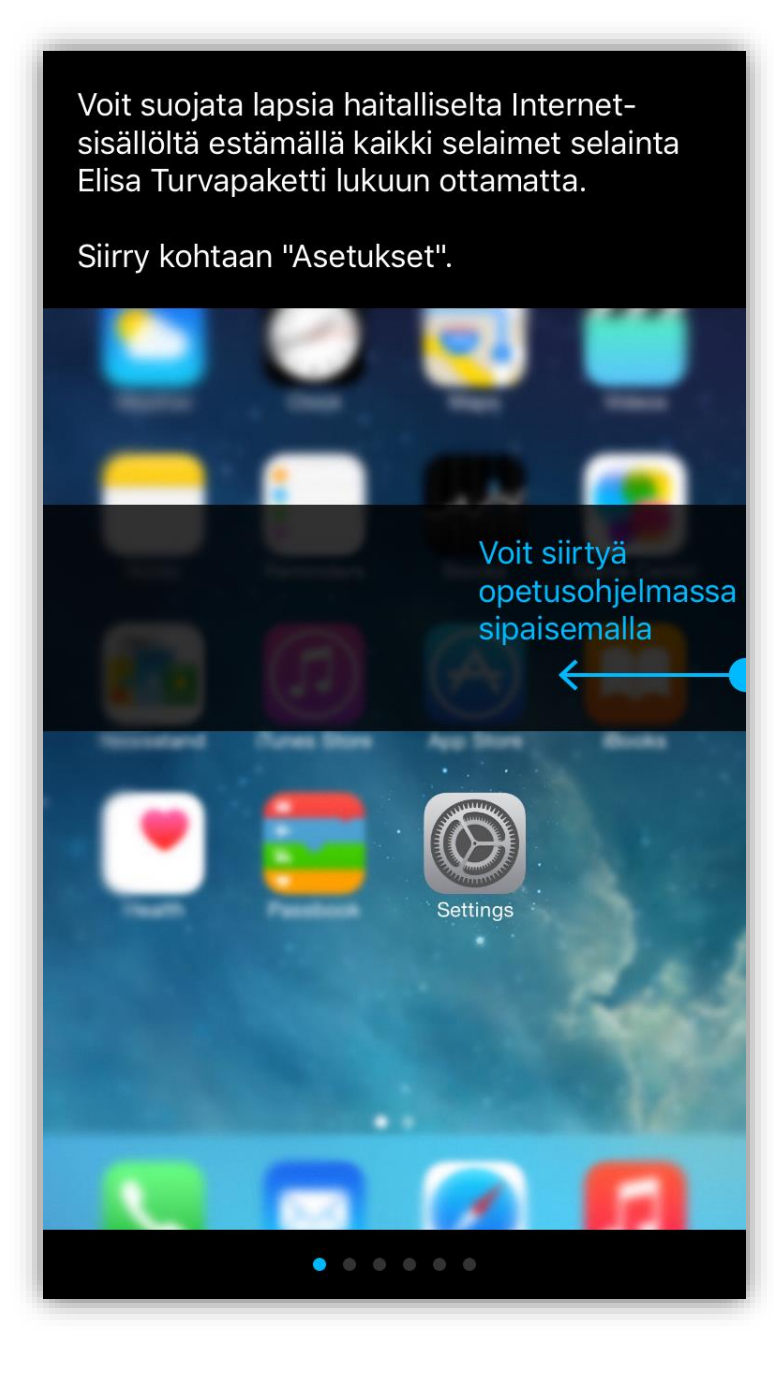

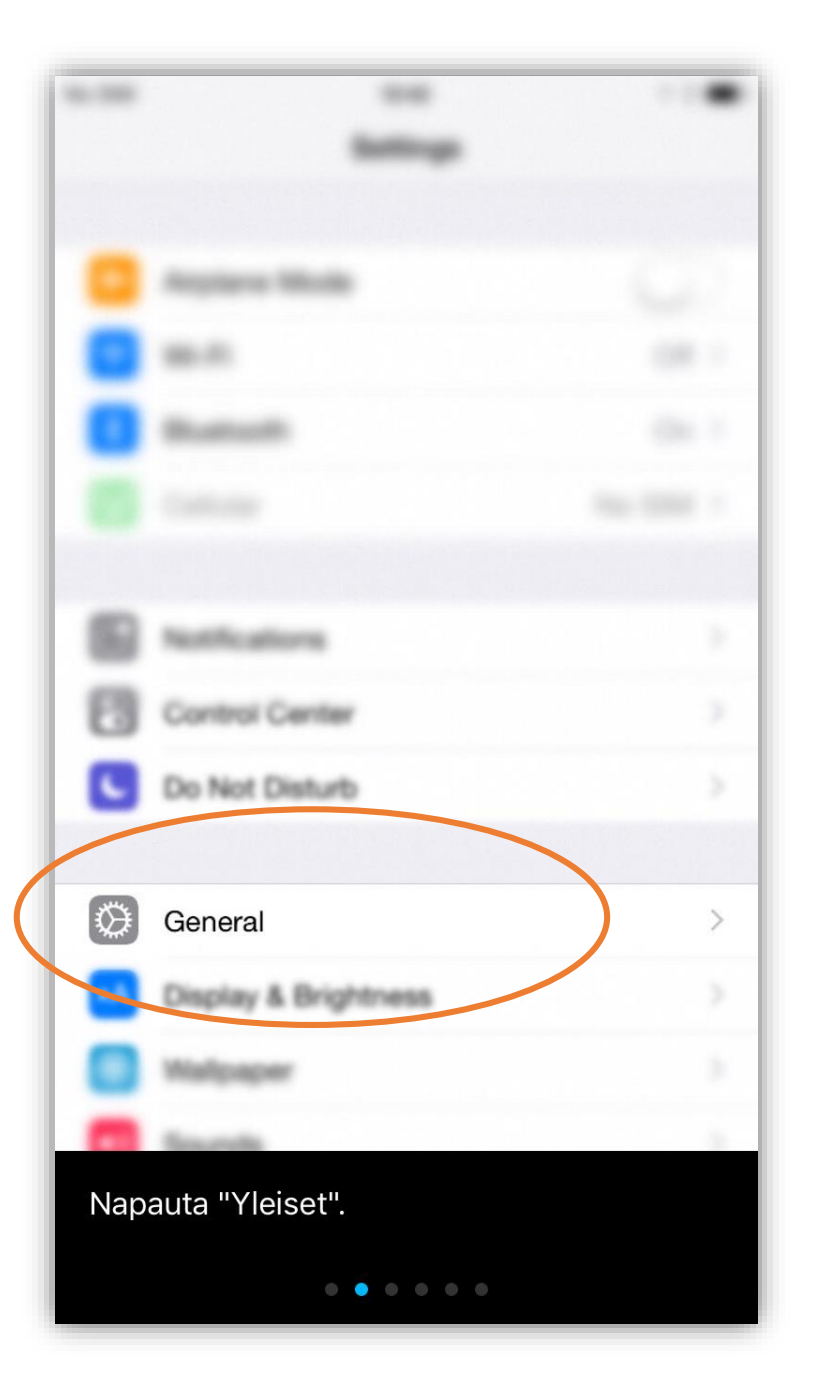

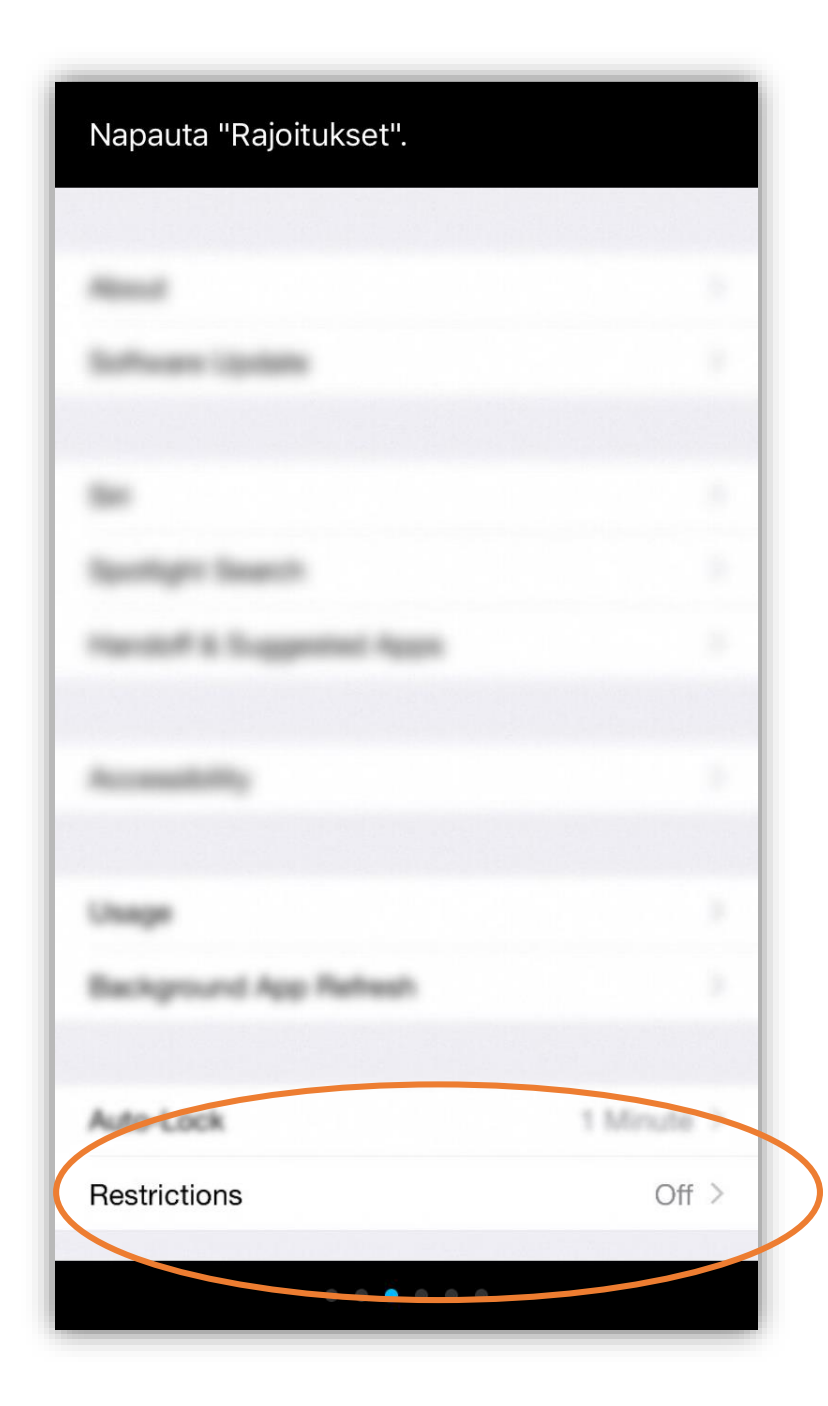

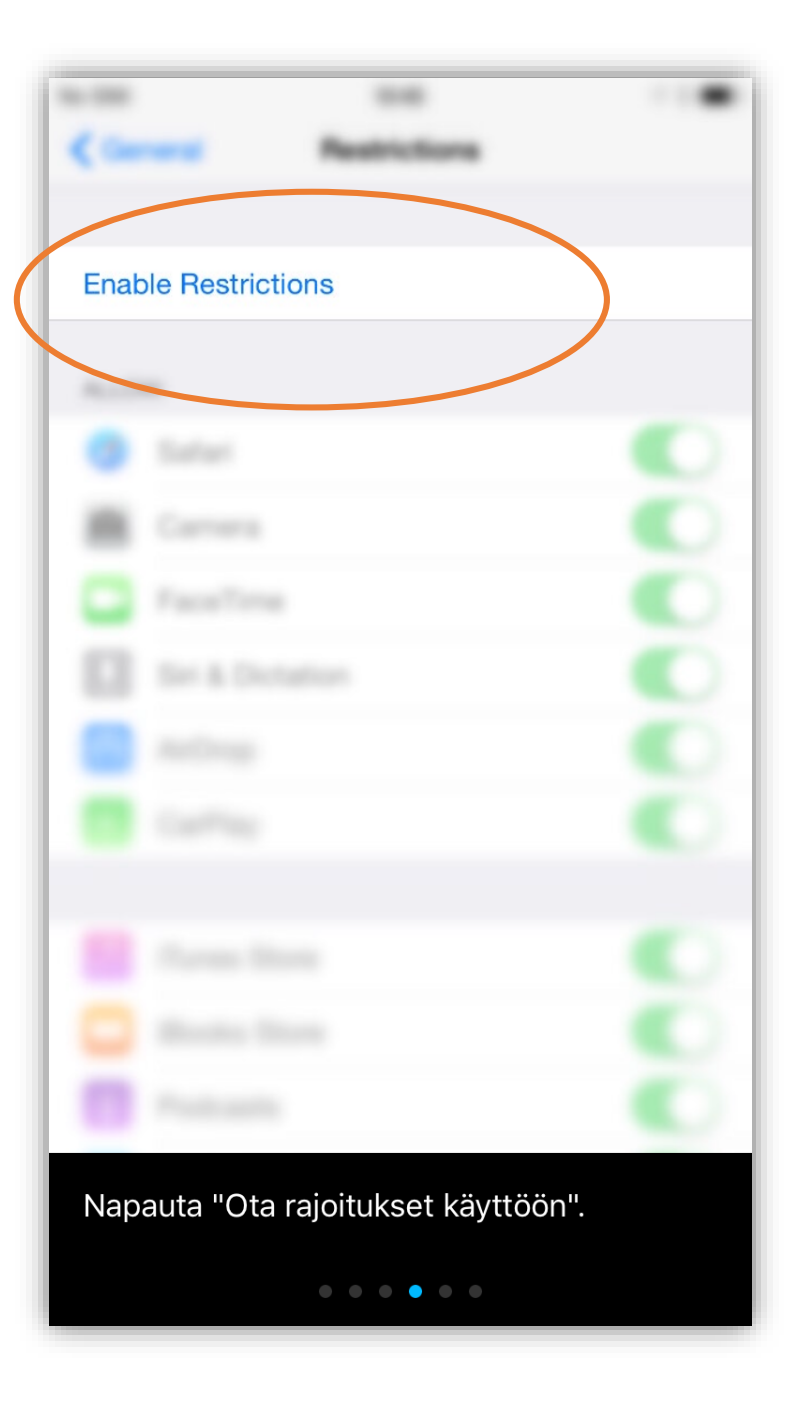

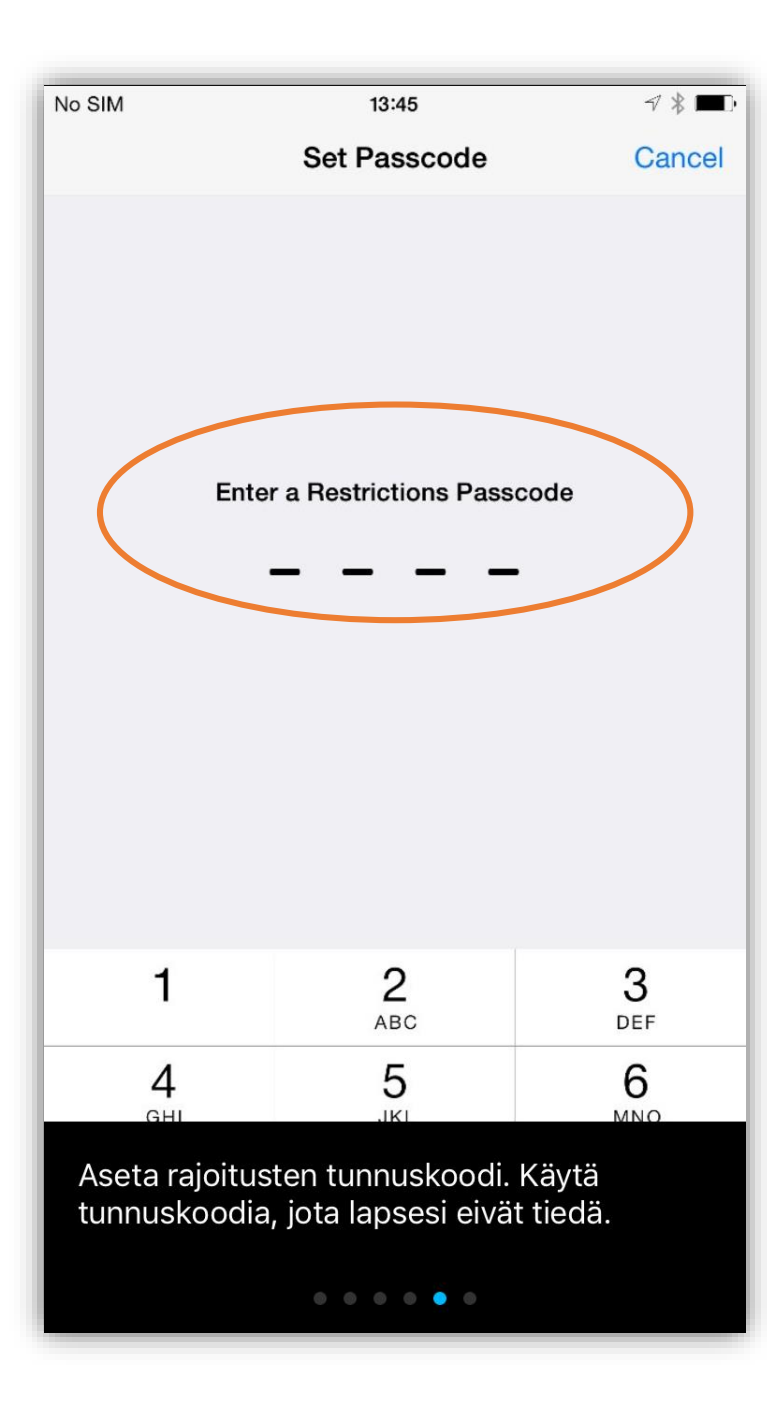

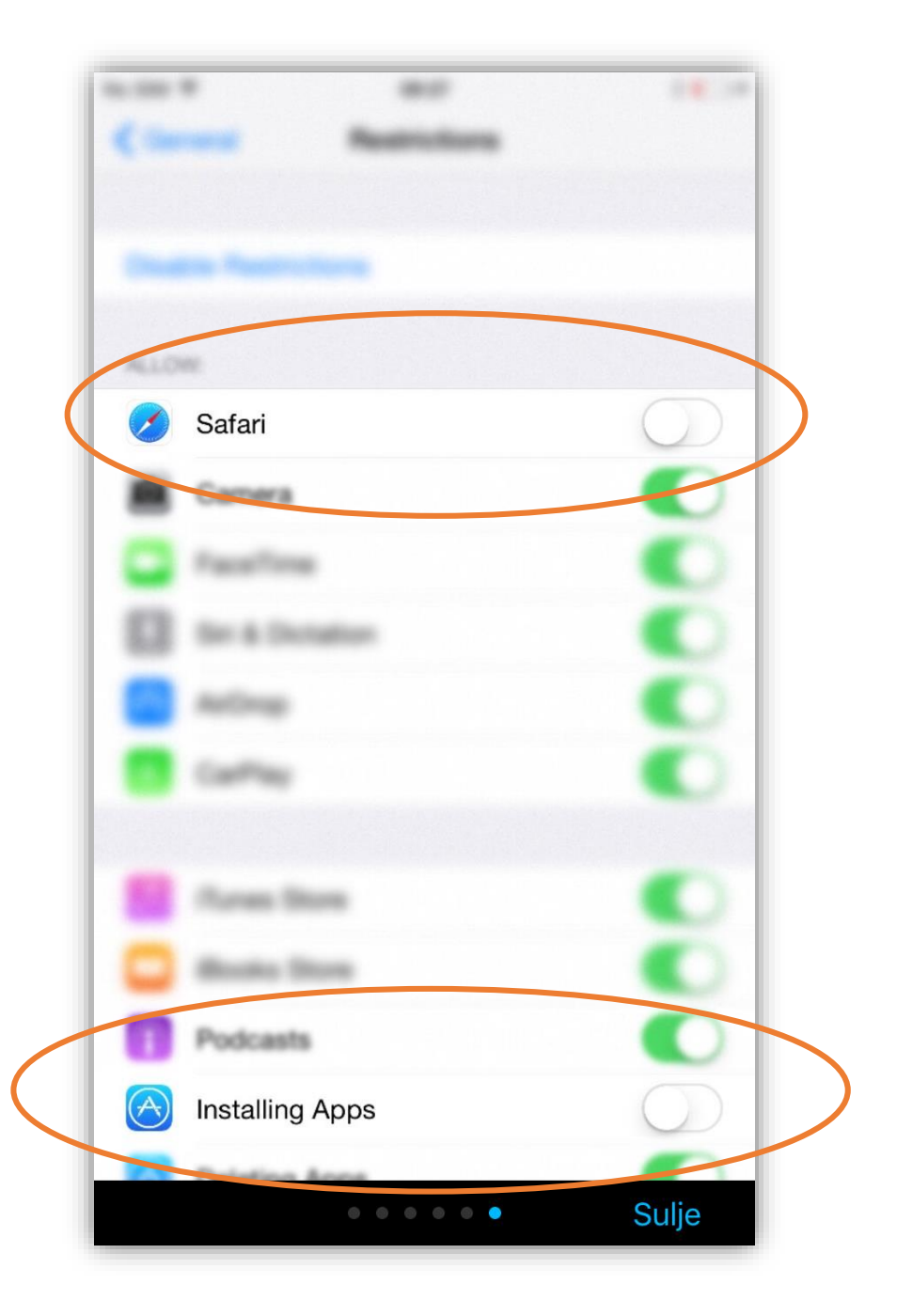

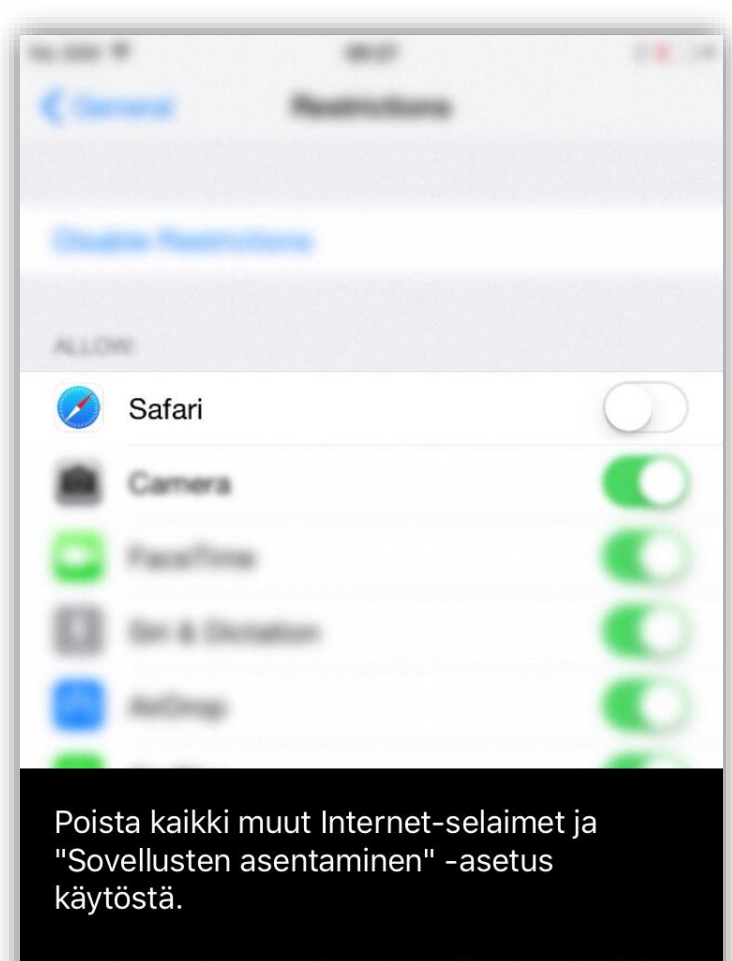

Nyt lapsesi on suojattu haitalliselta sisällöltä. He eivät voi ohittaa selaussuojausta asentamalla tai käyttämällä muita Internetselaimia kuin Elisa Turvapaketti.

. . . . . .

Sulje

Sulje opetusohjelma napauttamalla.

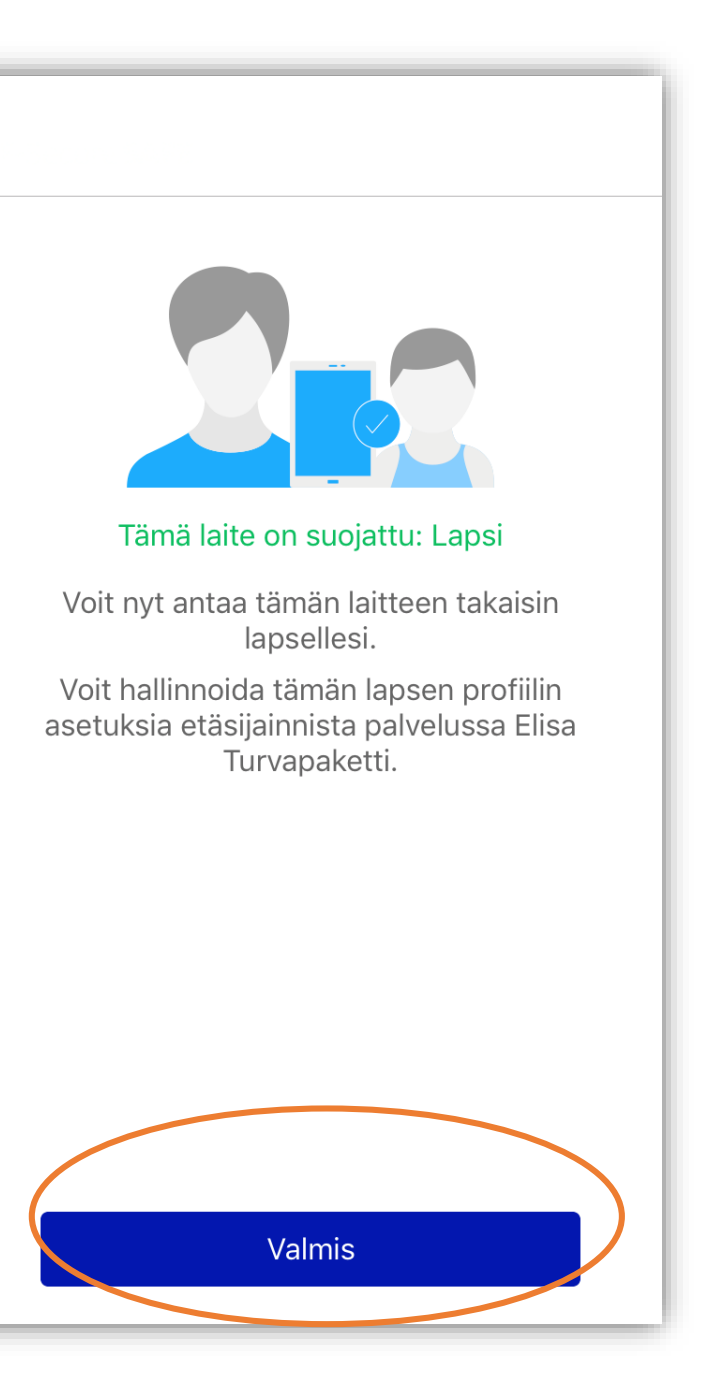

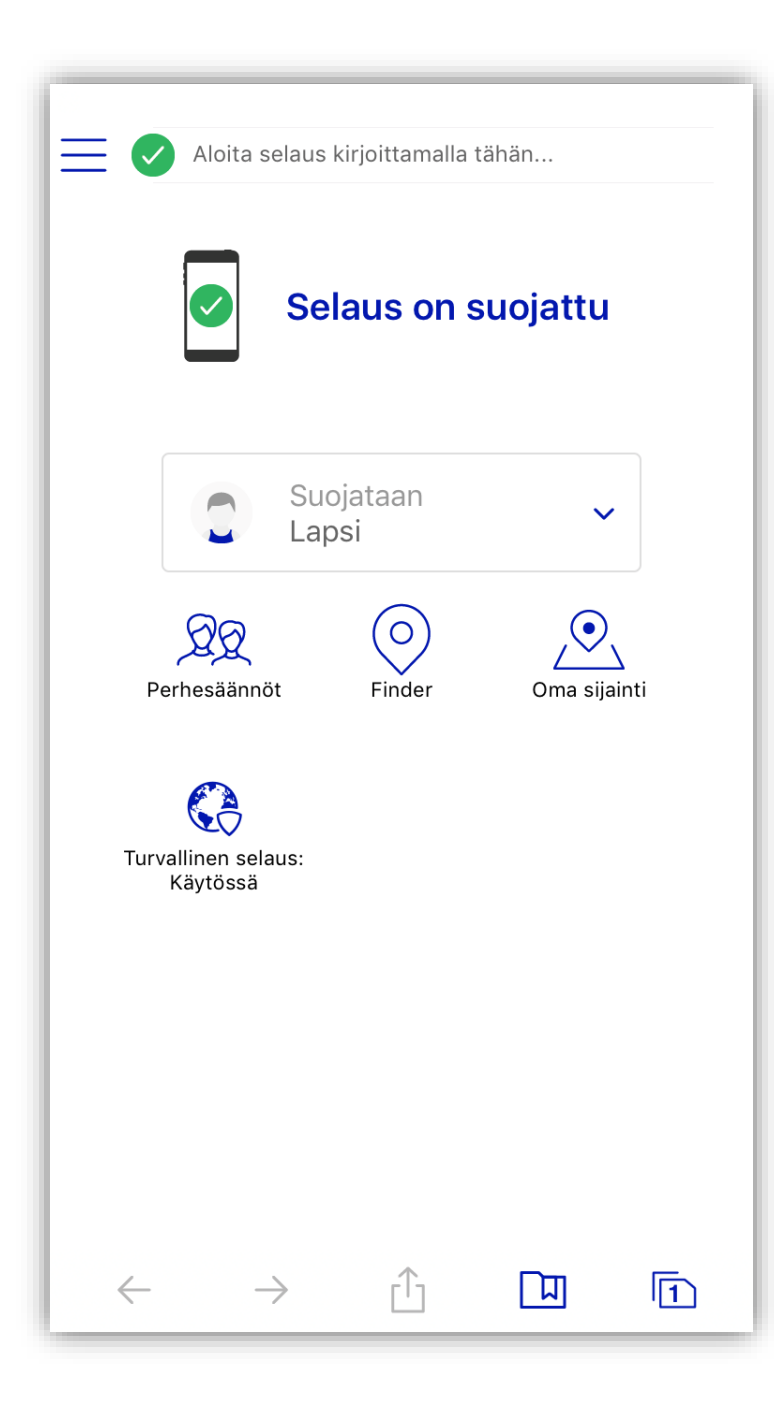

### **K** Edellinen Perhesäännöt Aikarajoitukset (i)Aikarajoituksia ei ole määritetty. Nukkumaanmenoajat 21:00 - 07:00 Sunnuntaista torstaihin 22:00 - 07:00 Perjantai ja lauantai Sisällönsuodatus Vanhempasi ovat estäneet jotakin Internetsisältöä. Jos näet estetyn verkkosivun, kysy vanhemmiltasi, miksi se on estetty. Jos haluat muuttaa asetuksia, kirjaudu palveluun Elisa Turvapaketti